付録

## ■レポートのグラフが印刷できない場合の対応

# レポートのグラフが印刷できない場合の対応

レポートや分析結果を印刷する際、使用しているWebブラウザの設定によっては、グラフが正しく印刷さ れない場合があります。このような場合は、Webブラウザの設定を変更してください。

以下に設定変更方法について説明します。

# ⊘ 参考

ご使用のWebブラウザがGoogle Chromeの場合は、印刷設定の変更は不要です。

Internet ExplorerとFirefoxの印刷設定の変更について、以下に説明します。

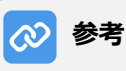

- 以下の操作は、Windows 7で動作するInternet Explorer 11とFirefox 58.0.2を例として説明して います。他のバージョンやOSをご使用の場合、WebブラウザやOSのヘルプを参照し、以下の操作 と同様の設定をしてください。
- 印刷方法については、ご使用のOS(Windows、またはmacOS)のヘルプ、およびご使用のプリン ターの操作説明書を参照してください。

### Internet Explorerの場合

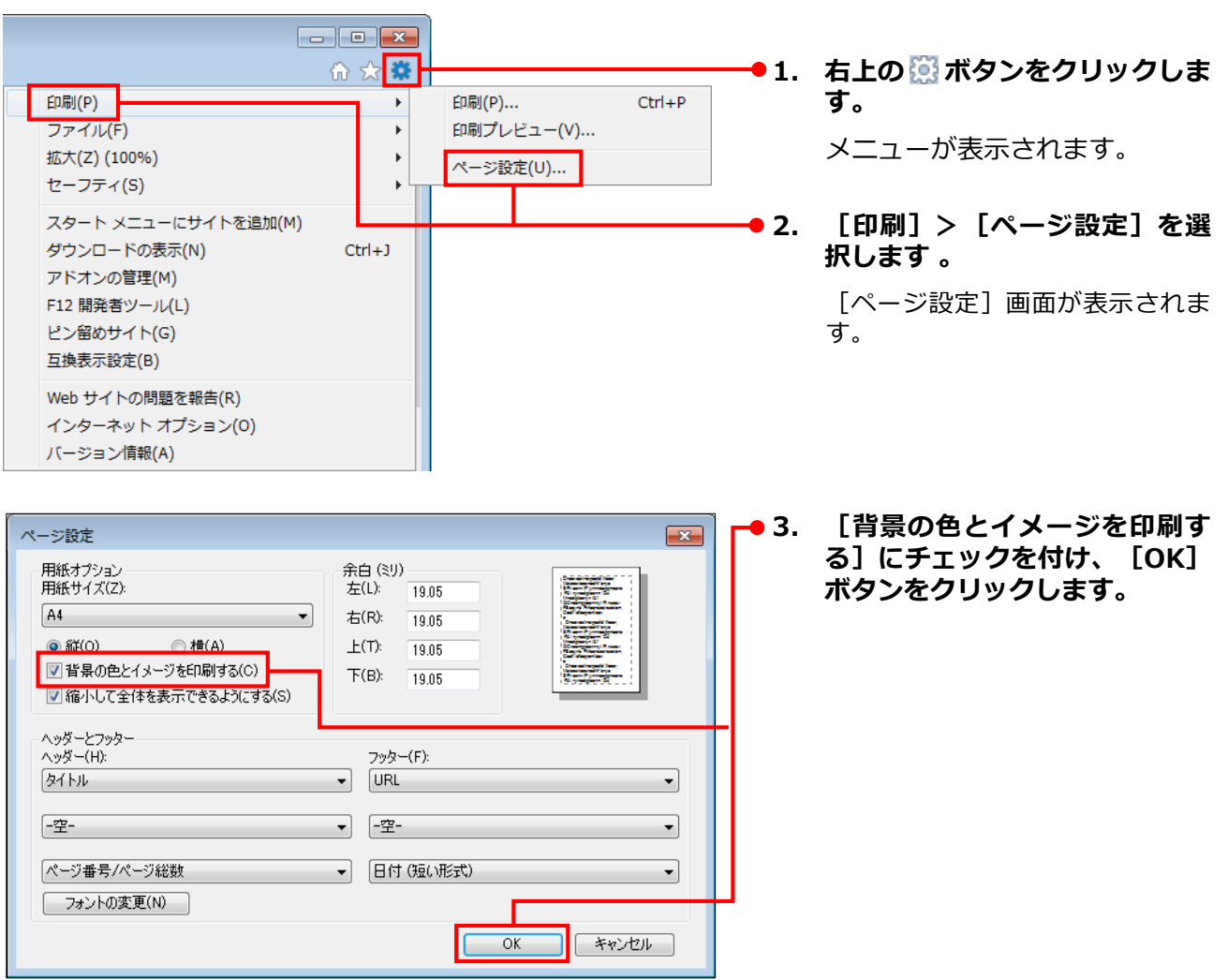

#### Q 検索 ● 1. 右上の Ξ ボタンをクリックします。 メニューが表示されます。 C Sync にログイン [印刷] をクリックします 。 • 2. 印刷プレビューが表示されます。 計 新しいウィンドウ Ctrl+N ∞ 新しいプライベートウィンドウ Ctrl+Shift+P 以前のセッションを復元 ファイルを開く... Ctrl+O 名前を付けてページを保存... Ctrl+S 🖶 印刷... ▶ 3. 左上の [ページ設定] ボタンを 🙋 スタディサプリ for Marketing - Mozilla Firefox クリックします。 印刷(P)... ページ設定(U)... ページ(A): \* \* 1 / 6 [ページ設定] 画面が表示されま す。 ページ設定 × 書式とオプション 余白とヘッダー/フッター 書式 印刷方向: 💿 📄 縦(P) 💿 📄横(L) 拡大/縮小(S): 100 % 📝 用紙に合わせて縮小(<u>W</u>) オプションー ▼ 背景色と背景画像も印刷(B) •4. [背景色と背景画像も印刷] に チェックを付け、 [OK] ボタン をクリックします。 ΟК キャンセル

■ Firefoxの場合